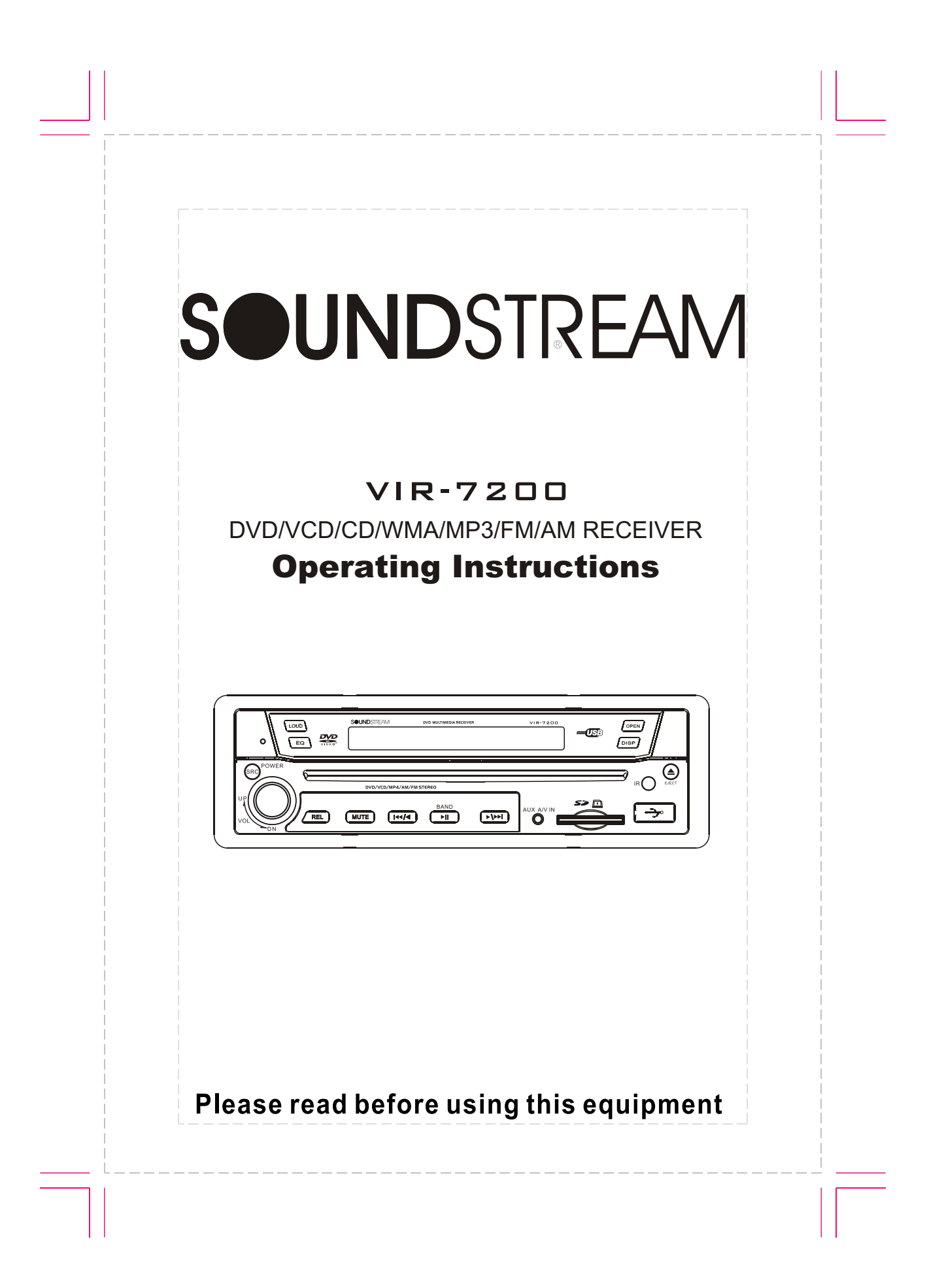

Thank you for buying this product, please read through these operating instructions, so you will know how to operate your model properly. after you have finished reading the instructions, put them away in a safe place for future reference.

## CONTENTS

| PRECAUTIONS            | 1  |
|------------------------|----|
| FRONT PANEL            | 2  |
| SYSTEM MENU            | 4  |
| REMOTE CONTROL         | 8  |
| BASIC OPERATION        | 11 |
| RADIO OPERATION        | 13 |
| DVD/VCD/CD OPERATION · | 14 |
| SYSTEM SETUP           | 17 |
| MP3 OPERATION          | 21 |
| INSTALLATION           | 22 |
| CABLE CONNECTION       | 24 |
| TROUBLE SHOOTING       | 25 |
| SPECIFICATION          | 27 |
| ACCESSORIES            | 29 |

Note:

Due to continuous product improvement, specifications and design are subject to change without prior notice.

## PRECAUTIONS

# Notes on Installation

The unit is designed for 12VDC, negative ground operation system only. Before installing the unit,make sure your vehicle is connected to DC 12V negative ground system.

Be sure to connect the color coded leads according to the diagram.Incorrect connections may cause the unit to malfunction or damage the vehicle's electrical system.

Be sure to connect the speaker (-) leads to the speaker (-) terminal. Never connect the left and right channel speaker cables each other or to the vehicle body.

Make sure all the connections are completely correct before turning on your unit.

When replacing the fuse(s), the replacement must be of the same amperage as shown on the fuse holder.

Do not block vents or radiator panels. Blocking them will cause heat to build up inside and may result in fire.

After completing the installation and beginning to play the unit (including replacing the battery), please remove the guard against theft front-panel at first, and then press **RESET** button on the base with pointed object (such as ballpoint pen) to set the unit to initial status.

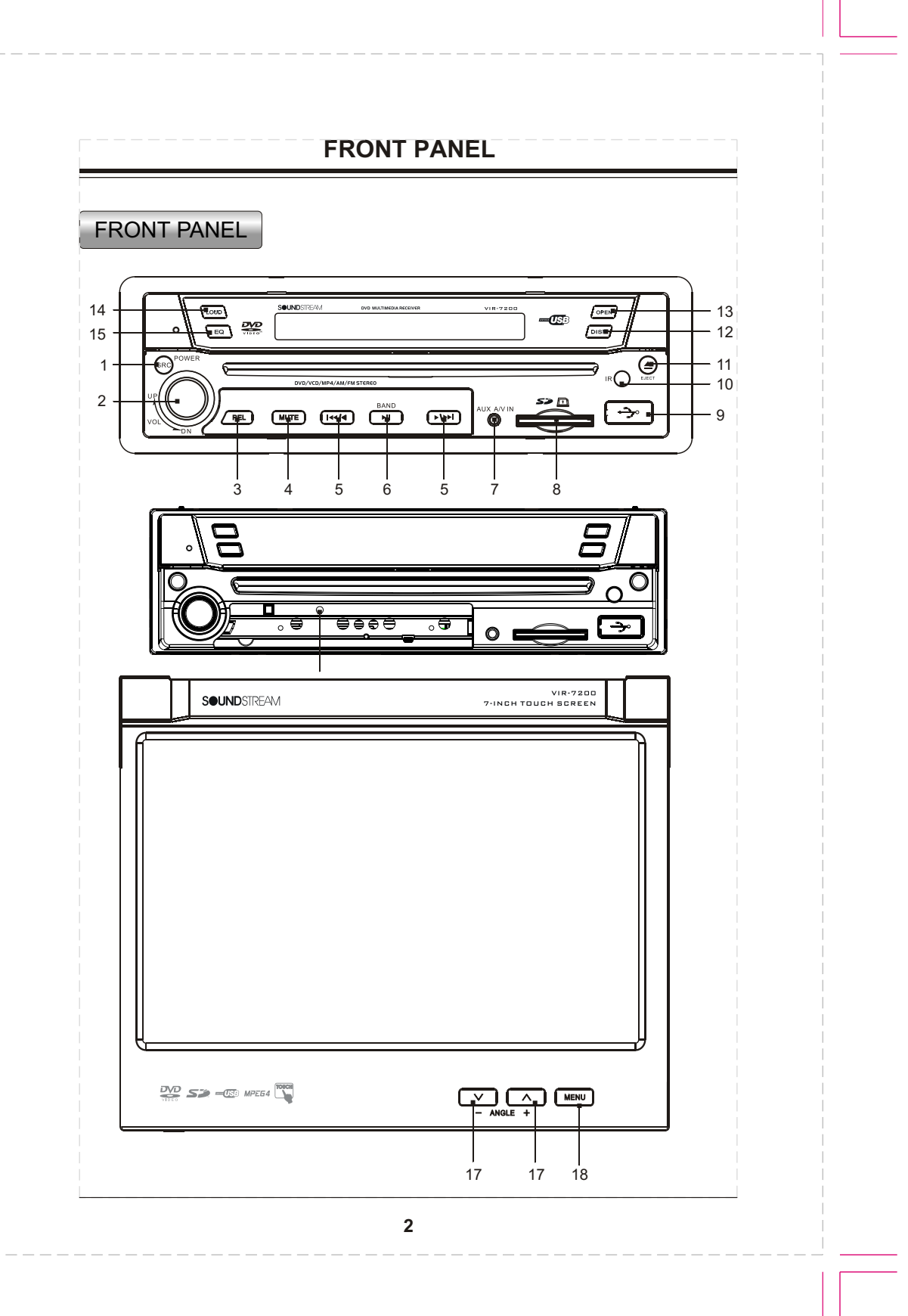

## FRONT PANEL

1、 **PWR/SRC:**Press PWR/SRC button to turn on the unit, press and hold the button for 1 second or longer to turn off the unit. In power on, press PWR/SRC button to select one of the source: RADIO/DVD/SD/USB/AUX.

2、 **VOL:**Rotate VOL button clockwise to increase the volume level;and rotate VOL button anticlockwise to decrease the volume level.

Touch the VOL-/VOL+ button on the TFT panel also performs the same operation.Press the button to select one of the audio control:BALANCE/ FADER/BASS/TREBLE/VOL.

3、 **REL:**Press to open the guard against theft front-panel.

4、 **MUTE:**Press to shut off the sound output, press it again to resume previous sound.

5、 I≪/∢/ ►/►H :In radio mode, long press switches to manual station seek. Short press switches to automatic. Touch the SEEK-/SEEK+ button on the TFT panel can also switch to automatic seek.

In disc playback mode, short press to select previous or next track or chapter. Long press will perform fast reverse or fast forward.

6、 **I** /**BAND**:Press to pause or play DVD/SD/USB.

In radio mode, press to change current band.

7、 *AUX A/V IN:* Insert the A/V cord, then press PWR/SRC button to select AUX1 source.

8、 **SD slot:**Insert SD card, the PTID-8200 will play the files of SD card automatically.

9、 **USB slot:**Insert USB device, the PTID-8200 will play the files of USB automatically.

10、 IR window

12、**DISP:** In DVD/SD/USB mode, if play DVD, short press to display Title Elapsed、Title Remain、Chapter Elapsed、Chapter Remain、Display Off.

In VCD/CD mode, press to display Single Elapsed、Single Remain、Total Elapsed、Total Remain、Display Off. In other mode, to display current time. Long press to display current time in any mode.

13、 **OPEN:**Press to open or close the TFT panel.

14、 *LOUD:* Press to select the loudness control.

15、 *EQ*: Press to select the corresponding preset modes to adjust the sound quality perfectly.

16、 **RESET** 

17、  $\land i \lor i$  (ANGLE): Press to set the angle of TFT panel.

18、 **MENU:** In DVD/SD/USB mode, short press to display DVD MENU; Long press to display MAIN MENU. In other mode to display MAIN MENU.

In radio mode, the TFT displays the following menu:

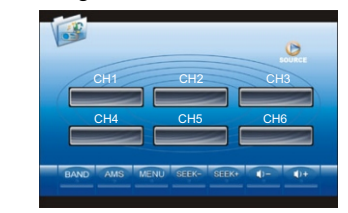

Pressing the SETUP button on the remote control, touching the MENU button on the TFT will show the following:

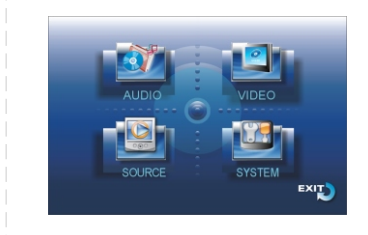

The menu includes AUDIO、VIDEO、 SOURCE、SYSREM、EXIT.Touch the corresponding item to select it.

### 1.AUDIO

When selecting the AUDIO, the TFT displays the following:

| BASS | TREBLE<br>VOLUME<br>BALANCE | FAD  |
|------|-----------------------------|------|
|      |                             | EXIT |

Here you can adjust the BASS、 TREBLE、VOLUME、BALANCE or FADER. For example, when touching FAD, the TFT displays the following:

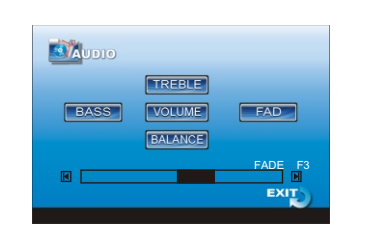

Touch the I or I to adjust the fader. Touch EXIT to input the chosen value. Note:

the other items of this menu have the same operations.

### 2.VIDEO

In main menu, when selecting VIDEO, the TFT displays the following:

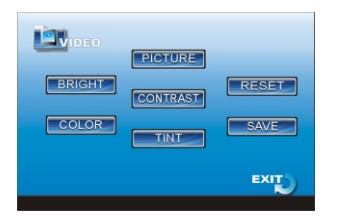

In this menu you can adjust BRIGHTNESS、COLOR、PICTURE、 CONTRAST、TINT to adjust.

## Adjust PICTURE

For example, when touching the PICTURE button, the TFT displays the following:

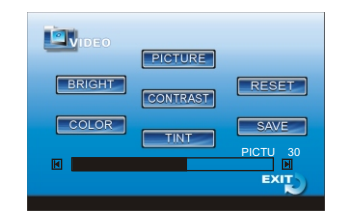

Touch the 🗹 or 🗈 to adjust the picture. And touch SAVE to save the setting. Then touch EXIT to exit this item. Note:

the other items of this menu have the same operations.

### 3.SOURCE

In main menu, to select SOURCE, the TFT displays the following menu:

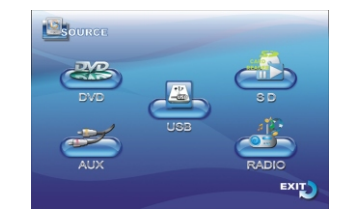

On this page you can choose the input source DVD、AUX、USB、SD or RADIO.

Touch to select the source you want.

#### 4.SYSTEM

When selecting SYSTEM in main menu, the TFT displays the following:

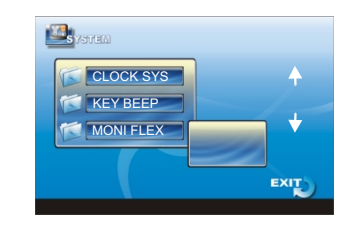

This page includes CLOCK SYSTEM、 KEY BEEP、MONITOR FLEX etc.

## TIME FORMAT

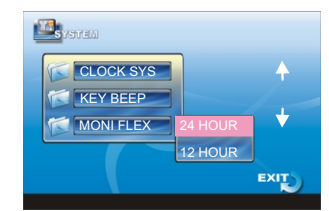

Touch to select 24 HOUR or 12 HOUR. Default setting is "24 HOUR".

## **KEY BEEP**

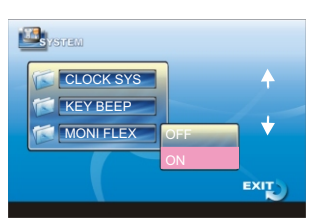

Touch to open or close the key beep. Default setting is "ON" .

### MONITOR FLEX

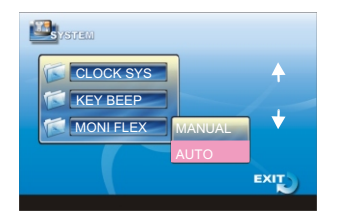

Touch to set the angle of the monitor when powering. Default setting is "AUTO".

### NEXT SETUP PAGE

Touch  $\downarrow$  to select the next setup page, touch  $\uparrow$  to select the previous setup page.

| Vatem                                 |      |
|---------------------------------------|------|
| REVER POLA<br>SUBWOOFER<br>AMS FULLUP | ++   |
|                                       | EXIT |

## **REVER POLA**

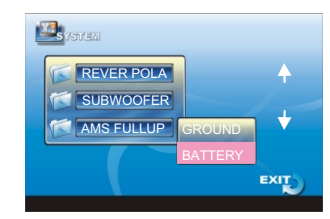

Touch to set REVERDE POLA. If your car is +12V when reversing, please set this variable to BATTERY. If it is 0V, please set the value to GROUND. Default setting is "BATTERY".

## SUBWOOFER

| <mark>∭s</mark> yaten |         |      |
|-----------------------|---------|------|
| REVER POLA            |         | +    |
| SUBWOOFER             |         |      |
| AMS FULLUP            | SUB OFF | *    |
|                       | SUB ON  |      |
|                       |         | EXIT |
|                       |         |      |

Touch to select SUBWOOFER OFF/ ON. Default setting is "OFF".

### AMS (Stored station automatically)

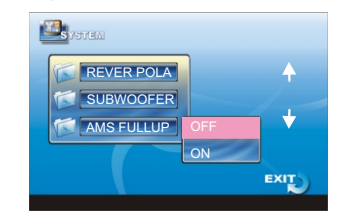

Touch to turn on or off the auto tuning mode. If selecting ON, when all the stations are stored, it will prohibit new AMS function. If selecting OFF, it will search for stations even is stations have been stored. Default setting is "OFF".

## NEXT SETUP PAGE

Touch  $\oint$  to select the next setup page, touch  $\uparrow$  to select the previous setup page.

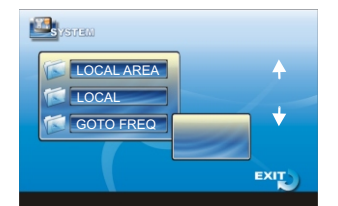

## LOCAL AREA

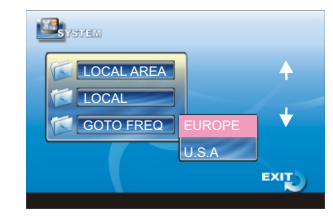

Touch to select EUROPE or U.S.A. This will insure easy station search.

### LOCAL

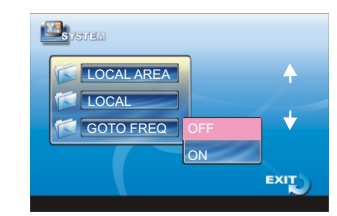

Touch to toggle LOCAL OFF/ON.When local is ON, it only receives the strong local stations. When local is OFF, it can receive the long distance stations. Default setting is "OFF".

### GOTO FREQUENCY

| System .   |      |
|------------|------|
| LOCAL AREA | 4    |
|            | +    |
| ON         |      |
|            | EXIT |

In radio mode, touch to select ON, press GOTO button and Number buttons(1-9) on the remote control to input the frequency of a station. Default setting is "ON".

### NEXT SETUP PAGE

Touch  $\downarrow$  to select the next setup page, touch  $\blacklozenge$  to select the previous setup page.

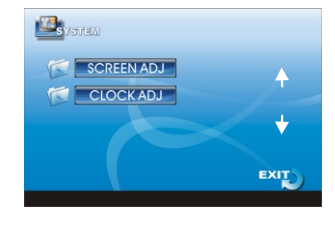

## SCREEN ADJUST

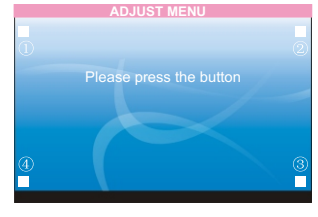

Touch SCREEN ADJ. The "■" is displayed on the top left corner of TFT, the system says: Please press the button. Then move "■" to ②. and touch and hold the ② and move "■" to ③.Move to ④ in the same way. Now "adjust successful" is displayed, press SAVE to save the setup.

## **CLOCK ADJUST**

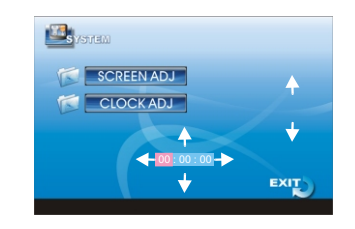

Touch▲ ▼ ◀ ▶ to adjust clock.

## **REMOTE CONTROL**

#### REMOTE CONTROL PWR 15 1 2 3 16 1 2 3 5 6 4 4 17 5 7 8 9 0 18 6 7 19 ₩ 8 20 ENTE 44 •• 21 9 10 22 **|**•• BAND 23 24 11 12 25 13 14 **SOUND**STREAM 1. SPC/PWR 2 FQ 4. SUB-T/LOC 3. ANGLE/AMS 5. PROG/A-B 6 OSD 7. GOTO 8 MENU 9. [◀◀/ ▶▶][◀◀/ ▶▶][▲/ ▼/ ◀/ ▶]/ENTER 10. RPT 12. ZOOM 14. VOL-/SEL/VOL+ 13. 👅 15. 🛋 16. LOUD

17. 0-9 Number button

19. 📕

21. 🔳

23. SETUP

25. RDM

18. CLEAR

22. BAND/P/N

24. AUDIO/ST

20. TITLE

# Installing the battery

Slide the tray out on the back of the remote control and insert the battery with the plus (+)and minus(-)poles pointing in the proper direction.

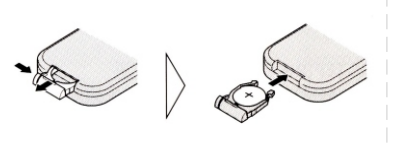

## <u>Use and care of the remote</u> control

Point the remote control in the direction

of the front panel to operate to use it. **Notes**:

Using batteries improperly can cause them to explode. Take note of the following points:

- \* Keep the battery out of the reach of children. Should the battery be swallowed, immediately consult a doctor.
- \* Use one CR2025(3V)lithium battery.
- \* Remove the battery if the remote control is not to be used for a month or longer.
- \* Do not short-circuit, disassemble or heat batteries.
- \* Do not dispose of batteries into fire or flames.
- \* Dispose of spent batteries properly.
- \* Do not let the remote control fall onto the floor, where it may become jammed under the brake or accelerator pedals.

8

## **REMOTE CONTROL**

#### 1、POWER Refer to PWR/SRC operation.

2、EQ

Press to select the corresponding preset modes to adjust the sound quality.

3、ANGLE/AMS Press to change the viewing angle in DVD mode.

In radio mode, press to switch between stored stations. Long press to scan and automatically store station.

4、SUB-T/LOC
In DVD playback mode, press to change the subtitle language.
In radio mode, press to select local station or long distance station.

5、PROG/A-B In VCD/CD mode, short press will set the playing order. In DVD/VCD mode, long press will repeatly A-B.

6、OSD

In DVD mode, press to display Title Elapsed、Title Remain、Chapter Elapsed、Chapter Remain、Display Off.

In VCD/CD mode, press to display Single Elapsed、Single Remain、Total Elapsed、Total Remain、Display Off. In any mode, long press will display current time, current mode, and software vision.

7、GOTO In DVD mode, press the GOTO button and then cursor button to select TITLE、 TRACK、AUDIO、SUBTITLE、 ANGLE、TT TIME、CH TIME、 REPEAT、TIME DISP.Then press ENTER button to set the value. In VCD mode, press GOTO button and cursor button to select TRACK、DISC TIME、TRACK TIME、REPEAT、TIME DISP.Then press ENTER button to set. In CD mode, press GOTO button to select "Disc Go To:\_\_\_"、"Track Go To \_:\_\_:\_\_"、"Select Track:\_\_:xx". Then press 0-9 number buttons to set the track or time what you want.

8、MENU

Press to return to the root menu in DVD mode.

9、 [◀/▶][◀/▶][▲/▼/◀/▶]/ENTER In playback mode perform [fast reverse /fast forward][previous track/next track] [upwards/downwards/leftwards/rightwards]; press ENTER to validate. In radio mode, press ◀/▶ button to recall a stored station. Press ◀/▶ button to automatic seek a station.

### 10、RPT

In disc playback mode, press to repeat playing.

### 11、Ⅱ►

In DVD mode, press to slow forward or slow reward, as follows:

 $1/2 \longrightarrow 1/4 \longrightarrow 1/8 \longrightarrow 1/16$ Normal Play  $-1/16 \leftarrow 1/8 \leftarrow 1/4 \leftarrow 1/2 \leftarrow$ 

## **REMOTE CONTROL**

### 12、ZOOM

Press to increase or decrease the picture in size, as follows:

 $2X \rightarrow 3X \rightarrow 4X \rightarrow 1/2 \rightarrow 1/3 \rightarrow 1/4 \rightarrow OFF$ 

13、 📜 MUTE

Press to mute the device. Press it again to resume previous sound level.

14、VOL-/SEL/VOL+ Refer to VOL and SEL operations.

### 15、 📥

Short press to eject a disc, long press to open or close the TFT panel.

16、LOUD Press to activate LOUD function.

17、(0-9)NUMBER BUTTON In radio mode, number buttons(from 1 to 6)can help you store you favorite station.

In DVD/VCD/CD mode, press to select any chapter or track directly.

#### 18、CLEAR

When inputting a wrong number after pressing GOTO button or MP3 track number, press this button to clear.

19、 ►II Press to pause play,and press again to resume play.

20、TITLE Refer to "Selecting different title" of DVD OPERATION.

21、 ■ Press to stop play.

## 22、BAND/P/N

In radio mode, press to select bands. In DVD/VCD mode, press P/N button to select PAL、MULTI or NTSC.

23、SETUP In playback mode, short press to display DVD setting, long press in any mode to display MAIN MENU.

#### 24、AUDIO/ST

In DVD/VCD mode, press to change the audio language. In FM mode, press to select stereo or mono reception.

25、RDM In VCD/CD mode, press to play tracks in a random order.

## **BASIC OPERATION**

### 1.Reset the Unit

When operating the unit for the first time or after replacing the car battery, you must reset the unit.

Remove the guard against theft frontpanel at first, then press RESET button with a pointed object, (such as a ball-point pen) to set the unit to initial status.

This function can only be operated by the head unit.

#### 2. Turning the Unit On/Off

Press PWR/SRC button to turn on the unit. In unit ON, when insert a disc, the unit will automatically start playing. Long pressing it to turn off the unit completely.

Pressing PWR/SRC button on the head unit also performs the same operation. **Note:** 

After the unit is off, the volume level is memorized during the area between 6 and 30.If the volume level is set less than 6, it will resume to 6; if it is higher than 30, it will resume to 30; if it is between 6 and 30, it still stores in the status which you set.

#### **3.Volume Control**

Press VOL+ button on the remote control to increase the sound level and press VOL- button on the remote control to decrease the sound level. Rotating(VOL+ or VOL-) on the head unit or touching the VOL-/VOL+ on the TFT panel also performs the same operation.

4.Setting the Sound Characteristics Repeatedly press SEL button to select the desired mode in the following order:

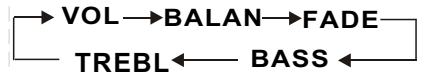

### Note:

- After selecting the desired mode, you can adjust the current level by pressing VOL buttons on the remote control.
- If you dont adjust VOL button in 5 seconds after selecting the desired mode, the unit will automatically return to the current mode being displayed.

5.Turning Loudness On/Off Briefly press LOUD button on the remote

control to activate loud function. Press it again to shut down LOUD function.

### 6.EQ Setting

While listening to music, you can select the corresponding preset (popular classic rock) modes, you can adjust the sound texture more precisely by using EQ button on the remote control. Repeatedly pressing EQ button to choose the following modes in turn:

11

## **BASIC OPERATION**

## 7.Mute Function

Press button to shut off the sound output. And " " " appears on the TFT. Press it again to resume to previous volume level. Pressing MUTE on the head unit also performs the same operation.

### 8.Mode Selector

Press PWR/SRC button to select radio mode、playback mode、SD mode、 USB mode or AUX IN mode. Pressing PWR/SRC on the head unit also performs the same operation.

9.Sensor Infrared Sensor: Receptor for the card remote commander.

## **RADIO OPERATION**

### 1.Band Selector

In radio mode, repeatedly press BAND button on the remote control will select bands in the following order:

|       | FM2 |     | FINI 3 |  |
|-------|-----|-----|--------|--|
| — AM2 | ←   | AM1 | <      |  |

Touching BAND on the TFT panel or BAND on the head unit also performs the same operation.

#### 2.Manual/Automatic Tuning —In radio mode

(1).Manual Tuning: Long press ◄
or b button on the remote control continuously to select stations downward or upward respectively.
(2).Automatic Tuning: Short press
◄ or b button , the radio automatically searches a station downward or upward.
Touching SEEK-/SEEK+ button on the TFT panel also performs the same operation.

### 3.DX/LOC Selector

In radio mode, press LOC button on the remote control will toggle strong or weak station reception.

(1). When set to LOC button. "*LOC*" appears on the display and only local stations are available.

(2).When LOC is pressed again. the system switches to DX mode both long distance and local stations can be received.

#### Note:

\* The initial mode is DX mode.

## 4.MO/ST Selector

In FM radio mode, pressing ST button on the remote control will toggle **Mono** mode or **Stereo** mode.

## 5.Scanning/Memorizing Stations Automatically

In radio mode, you can press AMS button on the remote control to browse each stored station for 5 seconds respectively (from CH1 to CH6). You can press the corresponding Number Buttons or AMS button when your desired station is charged. When pressing and holding AMS button for more than 1 second, automatically memory storing function is activated. The radio automatically selects a station stored in any one of the channels (from CH1 to CH6).

Touching AMS button on the TFT also performs the same operation. **Note:** 

The unit store up to 6 stations for each band.

## **DVD/VCD/CD OPERATION**

### 1.Basic operation

(1) Insert a disc into the disc loading slot, the unit will automatically switch on, if a disc is loaded, press PWR/SRC on the remote control to start the playback.

- You can eject a disc by pressing button.
- \* To avoid a malfunction, make sure that no metal object comes into contact with the TFT panel when the user opens the TFT panel.

(2) Use the VOL+/ VOL- to adjust the sound level.

Rotating (VOL+ or VOL-) on the head unit or touching VOL-/VOL+ button on the TFT panel performs the same operation.

2. Skip backward/forward/F.F/ F.REW the playback

To skip back or forward to another track or chapter, press I < or >> I. Press and hold < or >> to perform fast reward or fast forward. Pressing I < / < />> />>I button on the head unit performs the same operation.

3. Stop the playback Press ■ to stop the playback.

4.Pause the Playback

Press **H** button to suspend the playback, Press it again to return to normal playback.

Pressing **b** button on the head unit performs the same operation.

5.Playing Tracks in Random Order In VCD, CD mode, when pressing RDM button, "random" will appear on the display, the unit plays any track randomly. Press it again to return to normal playing.

### Repeat Playing

In DVD mode, press RPT on the remote control to perform replaying function the PTID-8200 will repeat the same chapter.

(1).Firstly press RPT button to repeat the current chapter being played. TFT shows: "CHAPTER ".Which indicates that the replaying one chapter starts.
(2).Press it again to repeat the titles on the disc. TFT shows: "TITLE ".

(3).Press it for the third time to repeat all on the disc. TFT shows: "ALL" . In VCD/CD mode, press RPT on the remote control to perform replaying function when you need to repeat the track you like.

(1).Firstly press RPT button to repeat the current track being played.
TFT shows: "track ".Which indicates replaying one track starts.
(2).Press it again to repeat all on the disc. TFT shows: "ALL".

7. Slow motion playback In VCD mode, press II► to slow forward. There are 4 speeds each press decreases the speed until the minimum speed is reached.

|             | $-1/2 \longrightarrow 1/4 \longrightarrow 1/8 \longrightarrow 1/16$ |  |
|-------------|---------------------------------------------------------------------|--|
| Normal Play | Normal Play                                                         |  |

In DVD mode, press II to slow forward or slow reward.  $1/2 \rightarrow 1/4 \rightarrow 1/8 \rightarrow 1/16$ 

Normal Play -1/16 - 1/8 - 1/4 - 1/2 - This function is operated by using the remote control.

8.Increase the size of the picture Press ZOOM to increase the picture in size.There are 6 sizes, Each press increases the size until the maximum size is reached.

 $\rightarrow 2X \rightarrow 3X \rightarrow 4X$ ▶1/2 →1/3 →1/4 \_ OFF ┥

This function is operated by using the remote control.

## **DVD/VCD/CD OPERATION**

9.On-screen display

In DVD mode, press to display Title Elapsed、Title Remain、Chapter Elapsed、Chapter Remain、Display Off.

In VCD/CD mode,press to display Single Elapsed、Single Remain、Total Elapsed、Total Remain、Display Off. This function is operated by using the remote control.

10.Changing the subtitle language (Multi-subtitle)

With DVDs featuring multi-subtitle data. You can press SUB-T to switch between subtitle languages during playback.

Options selection is as follows:

Subtitle 01 — Subtitles 02 — Subtitles OFF

This function is operated by using the remote control.

Notes:

\* This function only operates with DVDs featuring multi-subtitle.

11.Changing the audio language Can be done by pressing the AUDIO button to switch between languages and audio systems during playback. Selection options switch as follows:

Audio 01 ---- Audio 02

This function is operated by using the remote control.

### Notes:

This function only operates with DVDs featuring multi-audio recordings.

# 12.Selecting different title (DVD mode)

On a DVD disc, you can press TITLE on the remote control to return the root menu of the disc, and you can select different chapters or titles upward or downward by using ▼ or ▲ . This function is operated by using the remote control.

13.Selecting root menu(DVD mode) For DVD disc, you can press MENU to select different root menus, and then press[▲][♥][◀][▶][ENTER] buttons to enter the sub-menus. Press [▲][♥][◀][▶] buttons, and the number buttons, and then ENTER button to select and enter what you desire.

#### 14. SETUP MENU

In DVD/VCD/CDmode, press SETUP, the screen will display the system setting picture, the user can select some relative constant parameters. The user can also set them as needed by moving the cursor and using [▲][♥][◀][▶] buttons, and then press ENTER to validate the actions. This function is operated by using the remote control. Notes:

\* The selections are the preferred options that will be chosen if they are available on a disc. If the disc that is inserted does not have the preferred option then the discs own preference will be used.

\* Regarding SETUP MENU, please refer to the following pages for more details.

\* Some functions may vary depending on the types of models or formats of the disc.

## **DVD/VCD/CD OPERATION**

15.Auto switch to vedio When driving a car, in DVD/SD/USB mode, TFT display "ATTENTION: YOU CANNOT USE THIS FUNCTION WHILE DRIVING", in AUX mode, TFT display "AUX MENU". When the parking break is engaged, in DVD/SD/USB mode, TFT display change into playback mode, in AUX mode, change into playback mode if A/V IN exists.

16.Auto switch to video when revering the car When reversing, the unit can switch to reversing video display automatically so you can see behind the vehicle if cameras have been set up, and the sound will be shut off.

## SYSTEM SETUP

### SYSTEM SETUP

When you press **SETUP** button on the remote control, the setup menu will be displayed. It include General Setting,Audio Setup,Video Setup,Preference Setup, Password Setup and Exit Setup menu.

**1**.Within the setup menu, you can use  $[\blacktriangle]$ 

[▼][◀][▶] buttons on the remote control to move the cursor,and then press the ENTER/PLAY button to make your selection.

Press [◀] can return to the previous menu. 2.To exit setup menu, you can select the exit setup menu or press SETUP button.

## **1. GENERAL SETUP PAGE**

Setup TV screen format,video type and all DVD functions.

1.1 TV DISPLAY

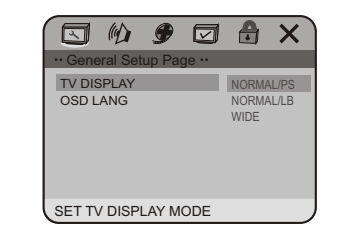

The TV Display which select the different ratio of display format and the screen of TV, There are various formats of display on the screen for different matches between Disc and TV.

#### Note

- No matter which display format is selected, a picture recorded in standard 4:3 format always displays in the 4:3 aspect ratio.
- The display format of DVD titles may vary; please refer to the information that accompanies your specific DVD title.
- A DVD title recorded in 16:9 wide display format while the TV is a standard 4:3 screen, will result in horizontal compression of the image.

 Some DVD titles may be recorded in special formats. In such cases, the DVD titles will always appear on the screen in their original format,regardless of which TV display format you select.

#### **1.2 OSD LANGUAGE**

**On Screen Display(OSD)Language:**Users can select the whole setup menu and on-screen display language.

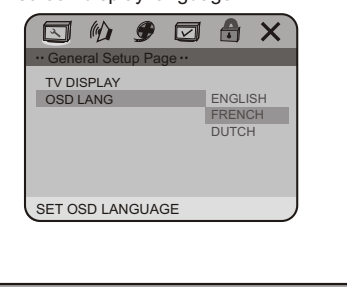

2. AUDIO SETUP PAGE

### 2.1 SPEAKER SETUP PAGE

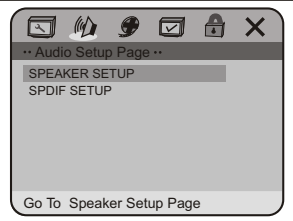

**DOWNMIX MODE:** sets front speakers to LT/RT STEREO, V SURR or 5.1CH.

- The first 3 settings (LT/RT, STEREO, V SURR)downmix the sound Signal for
   2-Speakers. This setting allows you to enjoy a surround sound effect with only two speakers. For this reason setup for additional speakers (described in the following sections) is disabled when DOWNMIX MODE ON. In this setting, the DIALOG is active.
- If you have selected the Dolby Digital connection and you would like to enjoy true Dolby Digital surround sound You have to set the DOWNMIX MODE to 5.1CH. In this setting, the CENTER, REAR speakers are active.

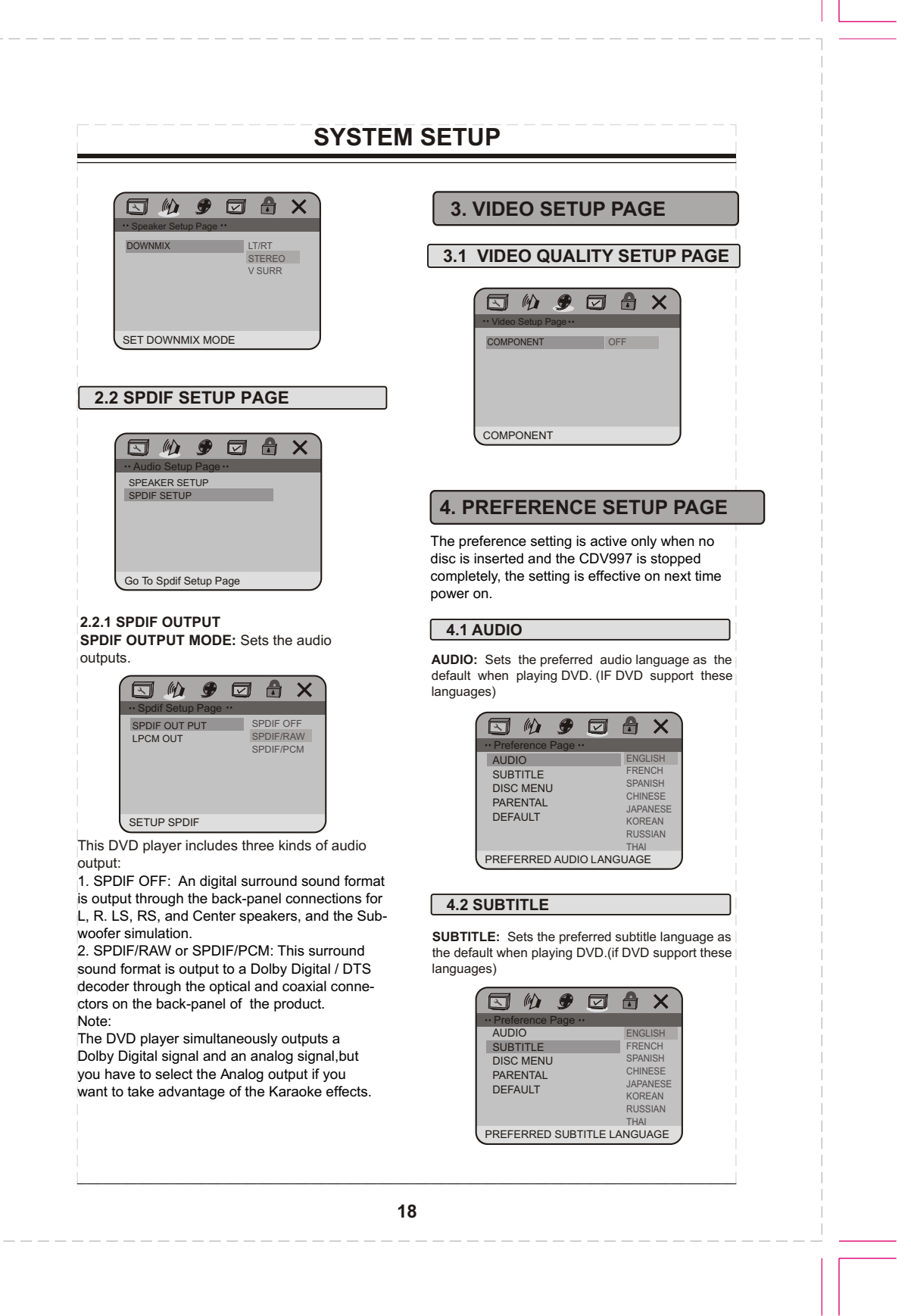

## SYSTEM SETUP

#### 5.1 PASSWORD MODE 4.3 DISC MENU PASSWORD MODE: Sets the function operation DISC MENU: Sets the preferred menu language as to be ON for locking the parental function, and the default when playing DVD.(if DVD support these languages) OFF for changing the parental level. There will be old password confirmation when 🖾 🖗 🍠 🖸 🔒 🗙 ON/OFF interchange. The initial password is 136900. AUDIO SUBTITLE DISC MENU ENGLISH FRENCH 🖸 🕪 🍠 🖸 🇂 🗙 SPANISH CHINESE JAPANESE KOREAN RUSSIAN PARENTAL DEFAULT PASSWORD MODE PASSWORD ON THAI PREFERRED MENU LANGUAGE PASSWORD MODE 4.4 PARENTAL PARENTAL: The parental control function works in **5.2 PASSWORD CHANGE** conjunction with the different censorship classes assigned to DVDs. These classes help to control the PASSWORD CHANGE: you can change the types of DVDs that the family watches, There are up password, please type 6 numerals as new passto 8 censorship classes for DVDs. word. Note: 🖂 🕪 🍠 🖸 🔒 🗙 • The PARENTAL is changeable when PASSWORD MODE set to OFF (cf5.1). After setting the level of parental control. please set the password as ON to perform the lock of PASSWORD MODE PASSWORD CHANGE . changing. 🖸 🔞 9 ð $\Box$ X CHANGE PASSWORD 1.Kid Sat 2.G AUDIO SUBTITLE DISC MENU 🗩 🖸 👌 🗙 4.PG 13 5.Pg r 6.R 7.Nc 17 PARENTAL DEFAULT OLD PASSWORD 8.Adult NEW PASSWORD SET PARENTAL CONTROL CONFIRM PWD ОК 4.5 DEFAULT DEFAULT: Resets to all the manufacturer's original settings for this DVD player press ENTER to perform the reset. **6. EXIT SETUP MENU** 🖾 🖗 🍠 🗹 🔒 🗙 AUDIO 🖾 🕪 🍠 🖸 🔒 🗙 SUBTITLE DISC MENU PARENTAL RESET DEFAULT LOAD FACTORY SETTING EXIT SETUP MENU 5. PASSWORD SETUP PAGE

# SYSTEM SETUP

## SETTING THE TV SCREEN SIZE

| Disture                               | e me et                     |                                                       | TV Screen Size |                         |
|---------------------------------------|-----------------------------|-------------------------------------------------------|----------------|-------------------------|
| on Di                                 | on Disc                     |                                                       |                | 16:9                    |
| 4.0                                   |                             | Pan Scan                                              | Letter-box     | Wide Screen             |
| 4:3                                   | , Film                      |                                                       |                |                         |
| 16:9                                  |                             |                                                       |                |                         |
|                                       |                             |                                                       |                |                         |
| Functio                               | n supp                      | orted by DVD disc                                     | cs             |                         |
| nere are mand<br>the funct<br>cturer. | any functio<br>tions vary p | ns available on DVD discs<br>per player and per manu- |                |                         |
|                                       | Region                      | al code and signal system                             | 16:9 LB        | Picture proportion mode |
| DOLBY                                 | Dolby d                     | igital surround sound                                 | R RESTRICTED   | Parent lock             |
|                                       | DTS su                      | rround                                                | 00<br>[4]∮     | Angles for viewing      |
|                                       | Numbe                       | r of languages                                        | CC             | Closed Caption          |
| B)))                                  |                             |                                                       |                |                         |
| 8)))<br>32                            | Subtitle                    | languages                                             |                |                         |
| 8)))<br><u>32</u>                     | Subtitle                    | languages                                             |                |                         |
| 8)))<br>32]                           | Subtitle                    | languages                                             |                |                         |
| <u>8)))</u><br><u>32</u> ]            | Subtitle                    | languages                                             |                |                         |

## **MP3 OPERATION**

### 1.Basic operation of MP3

(1) Insert a MP3 disc into the slot, the unit will automatically switch on, if a MP3 disc is Ioaded, press PWR/SRC on the remote control to start the playback.
 You can eject a MP3 disc by pressing on the head unit.
 To avoid a malfunction, make sure that no metal object comes into contact with the

- TFT.

(2) Use the VOL+/VOL - to adjust the sound level.

Rotating VOL+ or VOL- on the head unit or touching VOL-/VOL+ button on the TFT also performs the same operation.

## 2. MP3 Menu Mode

Put a MP3 disc, the TFT will display the picture as following :

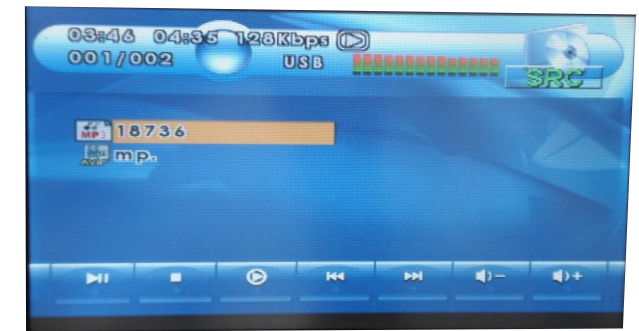

Press < />> button to select the track what you want; press << />> button to select fast reward or fast forward.

## INSTALLATION

## INSTALLATION

### Notes

Before finally installing the unit, connect the wiring temporarily, making sure it is all connected up properly, and the unit and the system work properly.

Use only the parts included with unit to ensure proper installation. The use of unauthorized parts can cause malfunctions.

Consult with your nearest dealer if installation requires the drilling of holes or other modifications of the vehicle.

Install the unit where it does not get in the driver's way and cannot injure the passenger if there is a sudden stop.

The semiconductor laser will be damaged if it overheats, so don't install the unit anywhere hot--for instance, near a heater outlet.

If installation angle exceeds 30° from horizontal, the unit might not give its optimum performance.

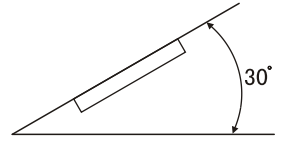

The cords must not cover up the area shown in the figure below. This is necessary to allow the amplifires to radiate freely.

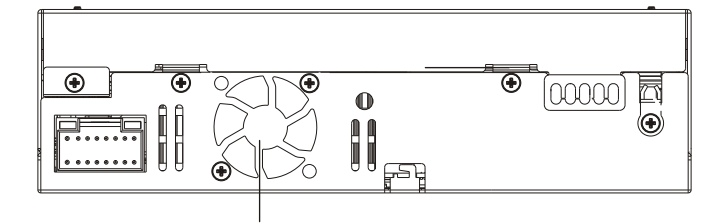

Do cover the area

# INSTALLATION

## Install the Unit Installation Method: DIN Front-Mount

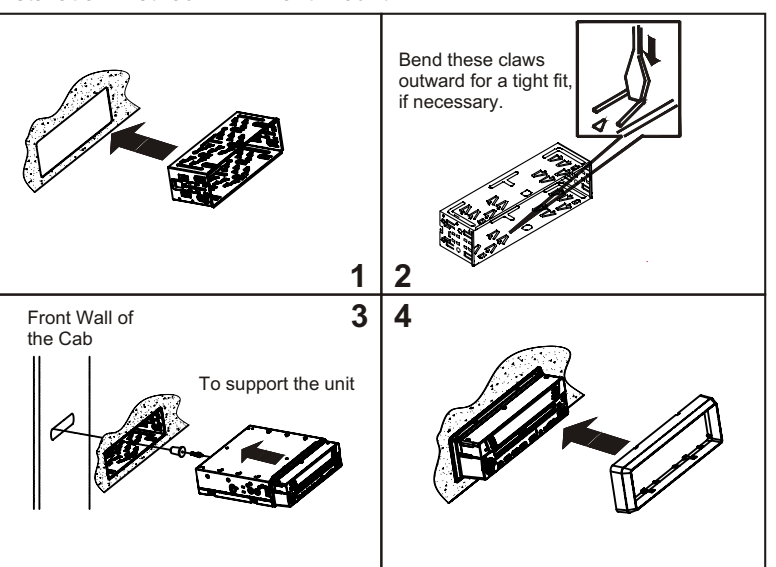

# Detach the Unit

1. Take out the Outer Trim Frame.

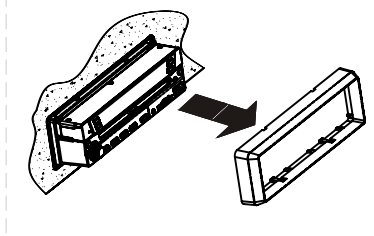

2. Insert the keys supplied to the unit at both sides of the unit (shown as illustrated) until they click. Pulling the keys makes it possible to remove the unit from the dashboard.

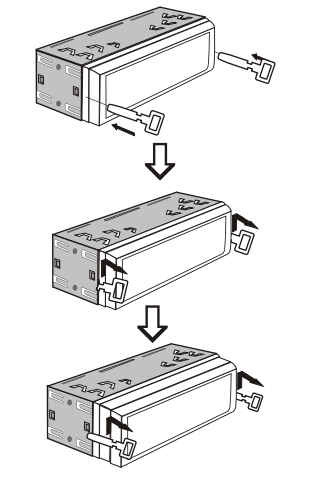

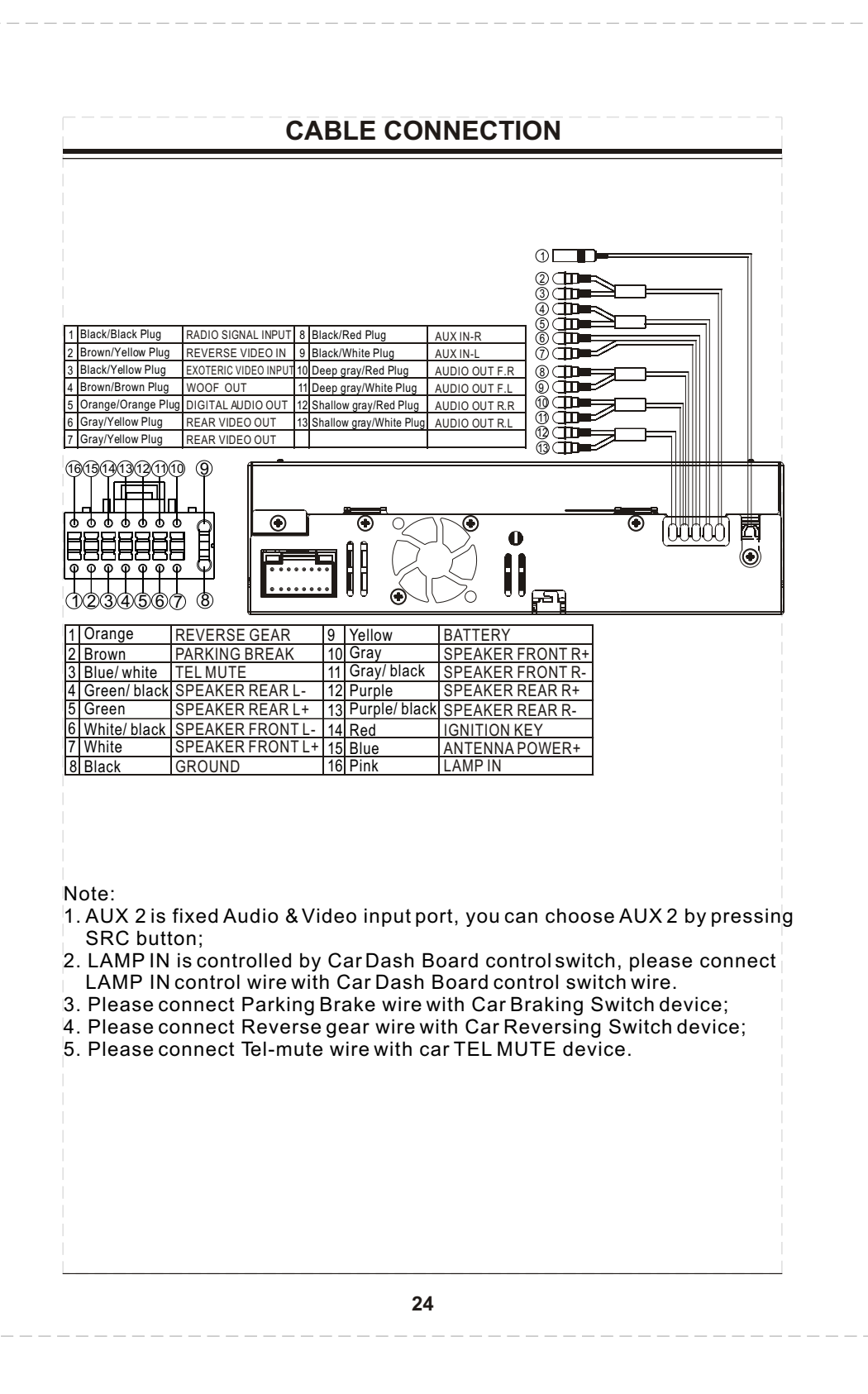

# **TROUBLE SHOOTING**

# TROUBLE SHOOTING

| Common problems                                                            |                                                                                                |                                                                                                    |
|----------------------------------------------------------------------------|------------------------------------------------------------------------------------------------|----------------------------------------------------------------------------------------------------|
| Symptom                                                                    | Cause                                                                                          | Remedy                                                                                                    |
| Power doesn't switch ON .<br>The unit doesn't operate.                     | Leads and connectors are<br>incorrectly connected                                              | Confirm once more that all connections are correct                                                        |
|                                                                            | A fuse has blown                                                                               | Fix the problem causing the blown fuse<br>and replace the old fuse with a new one<br>of the same capacity |
|                                                                            | Noise and other factors are<br>causing the built-in micropro-<br>cessor to operate incorrectly | Reset the unit                                                                                            |
| Operation with the remote<br>control isn't possible                        | The remote control operation mode is incorrect                                                 | Switch to the correct remote control mode                                                                 |
|                                                                            | Battery power is low                                                                           | Load new batteries                                                                                        |
|                                                                            | Some operations are prohibited with certain discs                                              | Check using another disc                                                                                  |
| Playback is not possible.                                                  | The disc is dirty                                                                              | Clean the disc                                                                                            |
|                                                                            | The loaded disc is a type this unit cannot play                                                | Check what type the disc is                                                                               |
|                                                                            | Non compatible video system<br>disc is loaded                                                  | Change to a disc compatible to your video system                                                          |
| There's no sound                                                           | Connections are incorrect.                                                                     | Check connections                                                                                         |
|                                                                            | With some discs,96kHz output is prohibited.                                                    | Switch the output setting to 48 Khz                                                                       |
|                                                                            | The unit is performing still F.FWD or F.REV playback                                           | There is no sound during still F.FWD ,<br>F.REV playback                                                  |
| The prohibited mark 🖐 is displayed and operation is                        | The operation is prohibited for<br>the disc                                                    | This operation is not possible                                                                            |
| not possible                                                               | The operation is not compatible with the disc's organization                                   | This operation is not possible                                                                            |
| The picture stops (pauses)<br>and the unit cannot be<br>operated           | Reading of data has become<br>impossible during playback                                       | After pressing ∎ once start playback<br>once more                                                         |
| There's no sound Volume<br>level is low                                    | The volume level is low                                                                        | Raise the volume level                                                                                    |
| There's audio and video skipping                                           | This unit is not firmly secured                                                                | Secure this unit firmly                                                                                   |
| The picture is stretched the<br>aspect is incorrect                        | The aspect setting is incorrect for the display                                                | Select the appropriate setting for your display                                                           |
| When the ignition switch is turned ON (or turned to ACC), the motor sounds | This unit confirms whether a disc is loaded or not                                             | This is a normal operation                                                                                |

# **TROUBLE SHOOTING**

## Problem during DVD playback

| Symptom                                                                                                 | Cause                                                                                                    | Remedy                                                                                                    |
|----------------------------------------------------------------------------------------------------|----------------------------------------------------------------------------------------------------|----------------------------------------------------------------------------------------------------|
| Playback is not possible                                                                                | The loaded disc has a different region number from this unit                                              | Replace the disc with one featuring the same region number as this unit                                                                                                    |
| Dialog language (and<br>subtitle language) can not<br>be switched.                                      | The DVD playing does not<br>feature multiple language<br>recordings.                                      | You cannot switch among multiple<br>languages if they aren't recorded on<br>the disc                                                                                                    |
|                                                                                                    | You can only switch between options indicated in the disc menu                                            | Switch using the disc menu                                                                                                    |
| No subtitles are displayed                                                                              | The DVD playing does not feature subtitles                                                                | Subtitles are not displayed if they are not recorded on the disc                                                                                                    |
|                                                                                                    | You can only switch between options indicated in the disc menu                                            | Switch using the disc menu                                                                                                    |
| Playback is not with the<br>audio language and subtitle<br>language settings selected<br>in SET UP MENU | The DVD playing does not<br>feature dialog or subtitles in<br>the language selected in the<br>SET UP MENU | Switching to a selected language is not<br>possible if the language selected in the<br>SET UP MENU is not recorded on the disc                                                                                                    |
| The picture is extremely<br>unclear/distorted and dark<br>during playback                               | The disc features a signal to prohibit copying (some discs may have this)                                 | Since this unit is compatible with the copy<br>guard analog copy protect system. when<br>playing a disc that has a signal prohibiting<br>copying the picture may suffer from<br>horizontal stripes or other imperfections<br>when viewed on some displays. This does<br>not mean this unit is malfunctioning. |

## Problem during Video CD playback

| Symptom                                            | Cause                                        | Remedy                                                             |
|----------------------------------------------------|----------------------------------------------|--------------------------------------------------------------------|
| The PBC(playback control) menu display cannot be   | The video CD playing does not<br>feature PBC | This operation is not possible with video<br>Cds not featuring PBC |
| called up.                                         | PBC is switched OFF                          | Switch PBC ON                                                      |
| Repeat play and track/time search are not possible | PBC is switched ON                           | Switch PBC OFF.                                                    |

# SPECIFICATION

## GENERAL

| power requirement        | DC/12V(10.8~16V) |
|--------------------------|------------------|
| grounding system         | negative type    |
| max: current consumption | 15 ADC           |
| max: power output        | 4x40W            |
| load impedance           | 4Ω (4-8Ω)        |
| dimensions               | 178X165X50MM     |
| weight                   | 2.6KG            |

## **DVD PLAYER**

| SN ratio           | more than 70dB(1KHz) |
|--------------------|----------------------|
| dynamic range      | more than 70dB(1KHz) |
| distortion         | less than 0.2%       |
| video output       | 1.0Vpp±0.2V/75 Ω     |
| audio output (RCA) | 1.5Vrms±0.3V 10K Ω   |

# SPECIFICATON

## FM TUNER

| frequency range    | 87.5~107.9MHz |
|--------------------|---------------|
| usable sensitivity | 10dB          |
| SN ratio           | 55dB(mono)    |
| distortion         | 0.5%(mono)    |
| stereo separation  | 30dB(1KHz)    |

## MW TUNER

| frequency range       | 531~1710KHz |
|-----------------------|-------------|
| usable sensitivity    | 30dB        |
| signal-to-noise ratio | 50dB        |

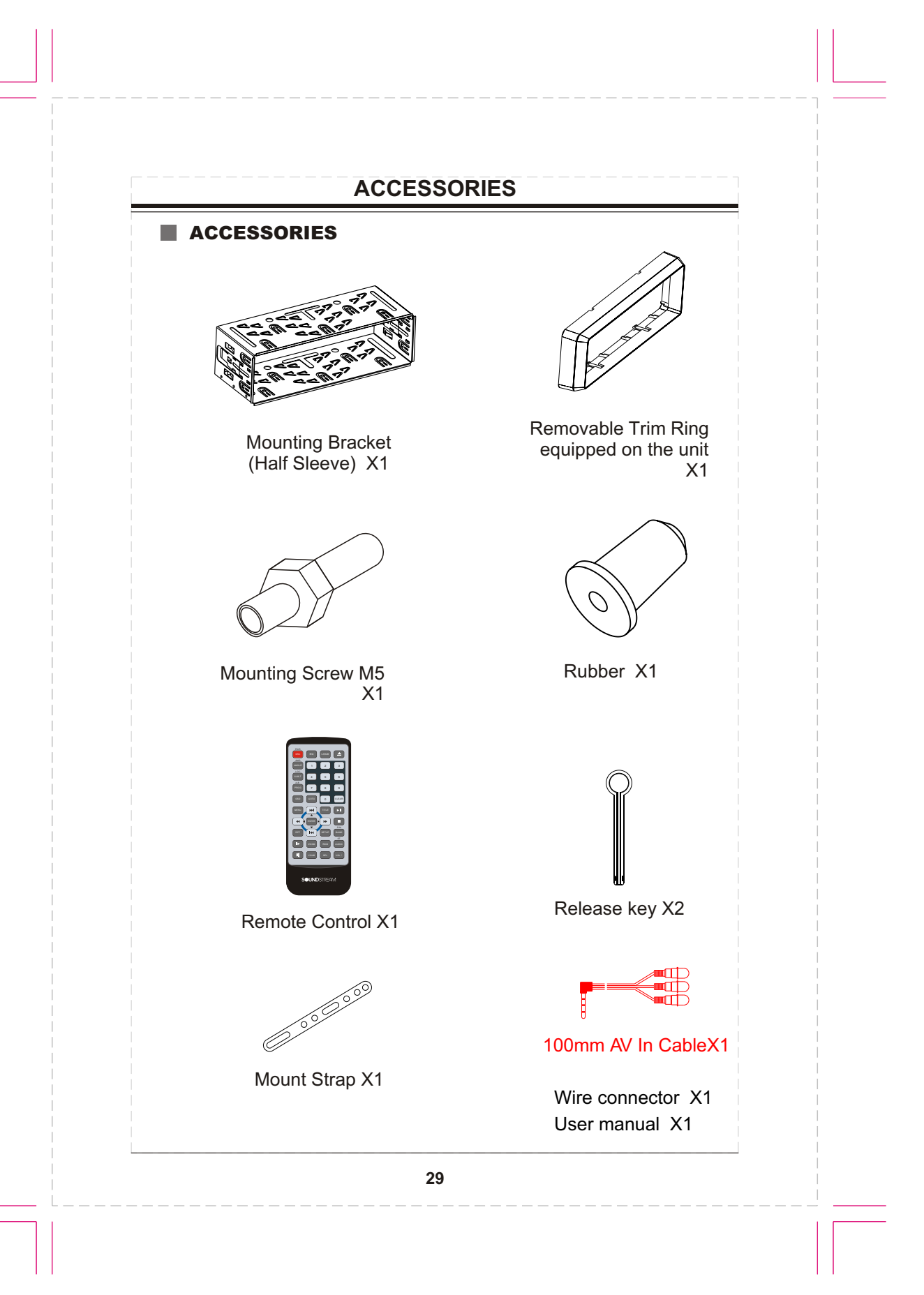